## Monatsplan als ICS auf iPhone / iPad übertragen

Ich habe eine Tabelle, damit man einfach den Monatsplan zu einer ics Datei umwandeln kann um diesen per E-Mail auf sein iPhone oder iPad zu senden. Anschliessend in seinen Persönlichen Kalender auf dem Gerät, in die Cloud oder auf die Firmenmail übertragen kann. Am besten öffnet man beide Tabellen nebeneinander.

|                |        | A             | lgenda 2016   |         |    |        |                                         |             | 0  | Sverspä<br>30 Minu | tet<br>ten | 2     | Ände | erur      | igen      | 1  | einbler | nden     | Schliessen            |
|----------------|--------|---------------|---------------|---------|----|--------|-----------------------------------------|-------------|----|--------------------|------------|-------|------|-----------|-----------|----|---------|----------|-----------------------|
| Sep.           | 2016   | September     | •             |         | -  | Änd    | erungen                                 | 1           |    |                    | 1          | Pause | 1    |           | Pause     | 2  | AZ-     | (to.     |                       |
| Datum          | Dst.   | DA - DS       | Pause 1       | Pause 2 | Da | tum    | Dst.                                    | DA          | DS |                    | Ort        | PA    | PE   | Ort       | PA        | PE | h:mm    | Min.     |                       |
| 1 Do           | 1424.4 | 04:56 - 12:49 | TH 07:42 - 0  | 8:33 K  | 1  | Do     | 1424.4                                  |             | -  |                    |            |       |      | K         |           |    | 7:20    | 440.3    | I                     |
| 2 Fr           | 1428.5 | 03:51 - 11:12 | •             | Nichts  | 2  | Fr     | 1428.5                                  |             | _  |                    |            |       |      | Nichts    |           |    | 7:53    | 473.0    | Into                  |
| 3 Sa           | 1422.6 | 04:36 - 12:11 |               | Nichts  | 3  | Sa     | 1422.6                                  |             | _  |                    |            |       |      | Nichts    | 1         |    | 7:38    | 458.0    | and the second second |
| 4 So           | 1422.7 | 04:31 - 12:15 | × .           | Nichts  | 4  | So     | 1422.7                                  |             |    |                    |            | i.    |      | Nichts    |           |    | 7:47    | 467.0    | Kontaktformular       |
| 5 Mo           | 1491.1 | 02:43 - 10:14 |               | Nichts  | 5  | Mo     | 1491.1                                  | 02:43       |    |                    |            |       |      | Nichts    | 10 N      |    | 8:32    | 511.5    |                       |
| 6 Di           | 1430.2 | 04:46 - 11:30 | T             | Nichts  | 6  | Di     | 1430.2                                  |             |    |                    |            |       |      | Nichts    |           |    | 6:47    | 407.0    | Mutieren              |
| 7 Mi           | 3.00   |               |               | 4-3<br> | 7  | Mi     |                                         |             |    |                    |            |       | 5 O  |           | 19 - Pij  |    |         |          |                       |
| 8 Do           | =      |               |               |         | 8  | Do     | ( ) ( ) ( ) ( ) ( ) ( ) ( ) ( ) ( ) ( ) | 1           | 3  |                    | 2          |       | 4    |           | 1         |    |         |          | Eingabemaske          |
| 9 Fr           | 1405.5 | 17:45 - 01:18 | T             | Sand    | 9  | Fr     |                                         |             |    |                    |            |       |      | Sand      |           |    | 8:45    | 524.8    |                       |
| 10 Sa          | 1405.6 | 16:34 - 00:57 | T             | К       | 10 | Sa     | 1405.6                                  |             | _  |                    |            |       |      | K         |           |    | 9:26    | 565.9    |                       |
| 11 So          | 1404.7 | 17:06 - 01:30 | 17.           | K       | 11 | So     |                                         |             |    |                    | 1          | 1     |      | K         |           |    | 9:41    | 580.8    | Exportnach            |
| 12 Mc          | 1409.1 | 14:06 - 21:51 | BDF 18:15 - 1 | 9:06 W  | 12 | Mo     | 1                                       | 1           |    |                    | 1          |       | 1 1  | W         | 11 B      |    | 7:29    | 449.0    | Minute R Outland      |
| 13 Di          | 1413.2 | 13:06 - 20:18 | T             | ĸ       | 13 | Di     |                                         |             |    | _                  | 1 1        |       | 0.00 | K         | a a       |    | 7:18    | 437.7    | Plicrosoft Outlook    |
| 14 Mi          | 1417.3 | 09:00 - 17:30 | •             | W       | 14 | Mi     |                                         |             | _  |                    | _          | _     |      | W         |           |    | 8:33    | 513.0    | Conside Victoria dan  |
| 15 Do          |        |               |               |         | 15 | Do     |                                         |             |    |                    |            |       |      |           |           |    |         |          | Google Kalender       |
| 16 Fr          | -      |               |               | 8       | 16 | Fr     |                                         | <u>i</u> 8, |    |                    | 8 3        |       | 1    |           | 8 - B     |    |         |          |                       |
| 1/ Sa          |        |               |               |         | 1/ | Sa     |                                         | _           | _  | -                  | -          |       |      |           | -         |    |         |          |                       |
| 18 50          | =      | 10.10 01.10   | 17 17 10      | 0.14    | 18 | 50     |                                         |             |    | _                  |            |       |      |           |           |    | 7.50    | 170.0    | Drucken               |
| 19 MC          | 1411.1 | 12:49 - 21:12 | LZ 17:19      | 0:14 W  | 19 | IMO Di |                                         | 10.05       | _  |                    |            |       | 0 0  | VV        | 8 8       |    | 7:50    | 470.5    |                       |
| 20 DI          | 1410.2 | 10:05 - 17:55 | V             | 0.52 K  | 20 | M      | -                                       | 10:05       |    | -                  | 8 - 3      |       |      | N         | - 19<br>- |    | 7:55    | 4/3.0    |                       |
| 21 MI          | 1419.5 | 03:44 - 14:54 | DIN 09:40 -   | UIDZ K  | 21 | Pa     | -                                       | -           |    | -                  |            | -     |      | N. als he | 19 - C    |    | 0:27    | 300.0    |                       |
| 22 D0          | 1420.4 | 05:51 - 11:12 |               | NICITIS | 22 | DO     | -                                       |             | -  |                    | ÷ 1        | -     |      | NICHUS    | ÷ ;       |    | /:55    | 4/5.0    |                       |
| 23 FT<br>24 Sa | -      |               | 1             | 10      | 23 | Sa     | -                                       |             | -  |                    | 6 E        |       | 0 0  |           | 0 0       |    |         |          |                       |
| 25 50          | 1402.7 | 16:16 - 01:10 |               | W       | 25 | So     |                                         |             | _  | -                  |            |       |      | W/        |           |    | 10.02   | 602.4    |                       |
| 26 Mc          | 1401.1 | 17:07 - 01:23 |               | ĸ       | 26 | Mo     |                                         |             |    |                    | 10         | G 2:  |      | к         | 10        |    | 9:30    | 569.9    | - Änderungen          |
| 27 Di          | 1403.2 | 16:34 - 01:30 | T             | Sand    | 27 | Di     |                                         |             | -  |                    | -          |       |      | Sand      | 1         |    | 10:13   | 612.8    | Anderdingen           |
| 28 Mi          | 1407.3 | 15:06 - 23:49 | TH 19:54 - 1  | 0:49 K  | 28 | Mi     |                                         | 8           | -  |                    | 8 8        |       |      | K         | 12 12     |    | 8:35    | 514.5    | Löschen               |
| 29 Do          | 1412.4 | 14:04 - 21:12 | T             | К       | 29 | Do     | 1412.4                                  |             | _  |                    | 1          | 1     |      | K         |           |    | 7:22    | 441.8    |                       |
| 30 Fr          | 1413.5 | 13:06 - 20:57 | T             | к       | 30 | Fr     |                                         |             | _  |                    |            |       |      | K         |           |    | 8:03    | 482.6    |                       |
|                |        |               | 1.5           | 10      |    |        |                                         | 1           | -  |                    |            |       |      |           |           |    |         |          |                       |
| /              | /      | 1             | 0.01          |         |    | ~      |                                         | ~           |    | /                  |            | ~     | 1    |           | 1         |    |         | 10'983.0 | 499.2 Schnitt         |

1. Erstelle ganz normal den Monatsplan

|    | Sep. 2 | 2016          | September             | • |          |           |      |         |   |
|----|--------|---------------|-----------------------|---|----------|-----------|------|---------|---|
| Da | tum    | Dst.          | DA - DS               |   | P        | ause 1    | ~    | Pause 2 | - |
| 1  | Do     | 1424.4        | 04:56 - 12:49         |   | TH       | 07:42 - 0 | 8:33 | K       |   |
| 2  | Fr     | 1428.5        | 03:51 - 11:12         |   | 9        |           |      | Nichts  |   |
| 3  | Sa     | 1422.6        | 04:36 - 12:11         |   | 9.<br>1  |           | ii.  | Nichts  |   |
| 4  | So     | 1422.7        | 04:31 - 12:15         |   | i.       |           |      | Nichts  |   |
| 5  | Мо     | 1491.1        | 02:43 - 10:14         |   | 5        |           |      | Nichts  |   |
| 6  | Di     | 1430.2        | 04:46 - 11:30         |   | 1        |           |      | Nichts  |   |
| 7  | Mi     | -             |                       |   | 2        |           |      |         |   |
| 8  | Do     | =             |                       |   |          |           | 8    |         |   |
| 9  | Fr     | 1405.5        | 17:45 - 01:18         |   | <u> </u> |           |      | Sand    |   |
| 10 | Sa     | 1405.6        | 16:34 - 00:57         |   |          |           |      | K       |   |
| 11 | So     | 1404.7        | 17:06 - 01:30         | 1 | 1        |           |      | K       |   |
| 12 | Mo     | 1409.1        | 14:06 - 21:51         | - | BDF      | 18:15 - 1 | 9:06 | W       |   |
| 13 | Di     | 1413.2        | 13:06 - 20:18         |   | 6        |           |      | К       |   |
| 14 | Mi     | 1417.3        | 09:00 - 17:30         |   | 1        |           |      | W       |   |
| 15 | Do     | 5 <b>-</b> 21 |                       |   | 2        |           |      |         |   |
| 16 | Fr     | =             | -                     |   |          |           | 3    |         |   |
| 17 | Sa     | =             |                       |   |          |           |      |         |   |
| 18 | So     | =             |                       |   | -        |           |      |         |   |
| 19 | Мо     | 1411.1        | 12:49 - 21:12         | 1 | LZ       | 17:19 - 1 | 8:14 | W       |   |
| 20 | Di     | 1416.2        | 10:05 - 17:55         |   |          |           | 8    | K       |   |
| 21 | Mi     | 1419.3        | 05:44 - 14:54         | 0 | BN       | 09:46 - 1 | 0:52 | K       |   |
| 22 | Do     | 1428.4        | 03:51 - 11:12         |   | ę.       |           |      | Nichts  |   |
| 23 | Fr     |               | and the second second |   | 2        |           |      |         |   |
| 24 | Sa     | =             |                       | - |          |           | 3    |         |   |
| 25 | So     | 1402.7        | 16:16 - 01:10         |   |          |           |      | W       |   |
| 26 | Mo     | 1401.1        | 17:07 - 01:23         | V |          |           |      | К       |   |
| 27 | Di     | 1403.2        | 16:34 - 01:30         |   | Ý.       |           |      | Sand    |   |
| 28 | Mi     | 1407.3        | 15:06 - 23:49         |   | TH       | 19:54 - 2 | 0:49 | К       |   |
| 29 | Do     | 1412.4        | 14:04 - 21:12         |   | 6        |           |      | К       |   |
| 30 | Fr     | 1413.5        | 13:06 - 20:57         |   | 4        |           |      | К       |   |

2. Markiere die Zellen vom 1. Tag bis 31. Tag von Datum bis Ende Pause 2. Anschliessend mit Ctrl + C oder rechter Maustaste und Kopieren klicken.

|    |    | A1 |                   | • (      |       | f <sub>x</sub> | 01. | 09.2016 |         |    |        |       |       |   |          |                 |
|----|----|----|-------------------|----------|-------|----------------|-----|---------|---------|----|--------|-------|-------|---|----------|-----------------|
|    | A  | В  | С                 | DE       | F     | G              | Н   | 1       | JK      | L  | M      | N     | CP    | Q |          | R               |
| 1  | 1  | Do | 1424.4            | 04:56 -  | 12:49 |                | TH  | 07:42   | - 08:33 |    | К      | 00:00 | 00:00 |   | Sept     | ember           |
| 2  | 2  | Fr | 1428.5            | 03:51 -  | 11:12 | T              | 0   | 00:00   | 00:00   | 8  | Nichts | 00:00 | 00:00 |   |          |                 |
| 3  | 3  | Sa | 1422.6            | 04:36 -  | 12:11 | •              | 0   | 00:00   | 00:00   |    | Nichts | 00:00 | 00:00 |   |          |                 |
| 4  | 4  | So | 1422.7            | 04:31 -  | 12:15 | V              | 0   | 00:00   | 00:00   | 8  | Nichts | 00:00 | 00:00 |   |          |                 |
| 5  | 5  | Mo | 1491.1            | 02:43 -  | 10:14 | T              | 0   | 00:00   | 00:00   | ŝ. | Nichts | 00:00 | 00:00 |   |          | i i             |
| 6  | 6  | Di | 1430.2            | 04:46 -  | 11:30 | T              | 0   | 00:00   | 00:00   | 2  | Nichts | 00:00 | 00:00 |   | ICS erst | ellen           |
| 7  | 7  | Mi | 120               | ce.      |       | 5              |     |         |         |    |        |       |       |   |          | Contraction (1) |
| 8  | 8  | Do | =                 | 3        |       | 5              |     |         |         | 8  |        |       |       |   |          |                 |
| 9  | 9  | Fr | 1405.5            | 17:45 -  | 01:18 | T              | 0   | 00:00   | 00:00   |    | Sand   | 00:00 | 00:00 |   |          |                 |
| 10 | 10 | Sa | 1405.6            | 16:34 -  | 00:57 | T              | 0   | 00:00   | 00:00   | 8  | к      | 00:00 | 00:00 |   |          |                 |
| 11 | 11 | So | 1404.7            | 17:06 -  | 01:30 | T              | 0   | 00:00   | 00:00   |    | К      | 00:00 | 00:00 |   |          |                 |
| 12 | 12 | Mo | 1409.1            | 14:06 -  | 21:51 | с.             | BDF | 18:15   | - 19:06 |    | W      | 00:00 | 00:00 |   |          |                 |
| 13 | 13 | Di | 1413.2            | 13:06 -  | 20:18 | T              | 0   | 00:00   | 00:00   | Ĵ. | К      | 00:00 | 00:00 |   |          |                 |
| 14 | 14 | Mi | 1417.3            | 09:00 -  | 17:30 | T              | 0   | 00:00   | 00:00   |    | W      | 00:00 | 00:00 |   |          |                 |
| 15 | 15 | Do | 125               | <i>w</i> |       | s              |     |         |         |    |        |       |       |   |          |                 |
| 16 | 16 | Fr | =                 | ii.      |       | £              |     |         |         | 8  |        |       |       |   |          |                 |
| 17 | 17 | Sa | 8.79              |          |       |                |     |         |         |    |        |       |       |   |          |                 |
| 18 | 18 | So | 8<br>8 <b>=</b> 1 | 8)       |       | š              |     |         |         | 8  |        |       |       |   |          |                 |
| 19 | 19 | Мо | 1411.1            | 12:49 -  | 21:12 | 2              | LZ  | 17:19   | - 18:14 |    | W      | 00:00 | 00:00 |   |          |                 |
| 20 | 20 | Di | 1416.2            | 10:05 -  | 17:55 | T              | 0   | 00:00   | 00:00   |    | К      | 00:00 | 00:00 |   |          |                 |
| 21 | 21 | Mi | 1419.3            | 05:44 -  | 14:54 | 2              | BN  | 09:46   | - 10:52 |    | К      | 00:00 | 00:00 |   |          |                 |
| 22 | 22 | Do | 1428.4            | 03:51 -  | 11:12 | T              | 0   | 00:00   | 00:00   | 2  | Nichts | 00:00 | 00:00 |   |          |                 |
| 23 | 23 | Fr | 125               | æ        |       | 5              |     |         |         |    |        |       |       |   |          |                 |
| 24 | 24 | Sa | =                 | 8        |       | 5              |     |         |         | 2  |        |       |       |   |          |                 |
| 25 | 25 | So | 1402.7            | 16:16 -  | 01:10 | T              | 0   | 00:00   | 00:00   |    | W      | 00:00 | 00:00 |   |          |                 |
| 26 | 26 | Мо | 1401.1            | 17:07 -  | 01:23 | T              | 0   | 00:00   | 00:00   | č. | К      | 00:00 | 00:00 |   |          |                 |
| 27 | 27 | Di | 1403.2            | 16:34 -  | 01:30 | •              | 0   | 00:00   | 00:00   |    | Sand   | 00:00 | 00:00 |   |          |                 |
| 28 | 28 | Mi | 1407.3            | 15:06 -  | 23:49 |                | TH  | 19:54   | - 20:49 |    | К      | 00:00 | 00:00 |   |          |                 |
| 29 | 29 | Do | 1412.4            | 14:04 -  | 21:12 | T              | 0   | 00:00   | 00:00   | 0  | К      | 00:00 | 00:00 |   |          |                 |
| 30 | 30 | Fr | 1413.5            | 13:06 -  | 20:57 | T              | 0   | 00:00   | 00:00   |    | К      | 00:00 | 00:00 |   |          |                 |
| 31 |    |    |                   | 22       |       |                |     |         |         |    |        |       |       |   |          |                 |
| 32 |    |    |                   |          |       |                |     |         |         |    |        |       |       |   |          |                 |

## 3. Wechsle auf die Datei Monats\_ICS und markiere Die Zelle A1

| 4. | Füge die Daten der Monatsdatei mit Ctrl + V oder rechte Maustaste und einfügen |
|----|--------------------------------------------------------------------------------|
|    | wählen.                                                                        |

| N. | A  | В  | С      | DEF           | G        | Н   | 1     | JK      | LM     | N     | C P   |    |
|----|----|----|--------|---------------|----------|-----|-------|---------|--------|-------|-------|----|
| 1  | 1  | Do | 1424.4 | 04:56 - 12:49 |          | TH  | 07:42 | - 08:33 | К      | 00:00 | 00:00 |    |
| 2  | 2  | Fr | 1428.5 | 03:51 - 11:12 |          | 0   | 00:00 | 00:00   | Nichts | 00:00 | 00:00 |    |
| 3  | 3  | Sa | 1422.6 | 04:36 - 12:11 |          | 0   | 00:00 | 00:00   | Nichts | 00:00 | 00:00 |    |
| 4  | 4  | So | 1422.7 | 04:31 - 12:15 |          | 0   | 00:00 | 00:00   | Nichts | 00:00 | 00:00 |    |
| 5  | 5  | Мо | 1491.1 | 02:43 - 10:14 |          | 0   | 00:00 | 00:00   | Nichts | 00:00 | 00:00 |    |
| 6  | 6  | Di | 1430.2 | 04:46 - 11:30 | •        | 0   | 00:00 | 00:00   | Nichts | 00:00 | 00:00 |    |
| 7  | 7  | Mi | -      |               |          |     |       |         |        |       |       |    |
| 8  | 8  | Do | 1      |               |          |     |       |         |        |       |       |    |
| 9  | 9  | Fr | 1405.5 | 17:45 - 01:18 |          | 0   | 00:00 | 00:00   | Sand   | 00:00 | 00:00 |    |
| 10 | 10 | Sa | 1405.6 | 16:34 - 00:57 |          | 0   | 00:00 | 00:00   | K      | 00:00 | 00:00 |    |
| 11 | 11 | So | 1404.7 | 17:06 - 01:30 | <b>T</b> | 0   | 00:00 | 00:00   | К      | 00:00 | 00:00 | -  |
| 12 | 12 | Мо | 1409.1 | 14:06 - 21:51 |          | BDF | 18:15 | - 19:06 | W      | 00:00 | 00:00 |    |
| 13 | 13 | Di | 1413.2 | 13:06 - 20:18 | V        | 0   | 00:00 | 00:00   | K      | 00:00 | 00:00 |    |
| 14 | 14 | Mi | 1417.3 | 09:00 - 17:30 | •        | 0   | 00:00 | 00:00   | W      | 00:00 | 00:00 |    |
| 15 | 15 | Do | -      |               |          |     |       |         |        |       |       |    |
| 16 | 16 | Fr | 1 = 1  |               |          |     |       |         |        |       |       |    |
| 17 | 17 | Sa | =      |               |          |     |       |         |        |       |       |    |
| 18 | 18 | So | =      |               |          |     |       |         |        |       |       |    |
| 19 | 19 | Мо | 1411.1 | 12:49 - 21:12 |          | LZ  | 17:19 | - 18:14 | W      | 00:00 | 00:00 |    |
| 20 | 20 | Di | 1416.2 | 10:05 - 17:55 | •        | 0   | 00:00 | 00:00   | K      | 00:00 | 00:00 |    |
| 21 | 21 | Mi | 1419.3 | 05:44 - 14:54 |          | BN  | 09:46 | - 10:52 | К      | 00:00 | 00:00 |    |
| 22 | 22 | Do | 1428.4 | 03:51 - 11:12 |          | 0   | 00:00 | 00:00   | Nichts | 00:00 | 00:00 |    |
| 23 | 23 | Fr | -      | 1             |          |     |       |         |        |       |       |    |
| 24 | 24 | Sa | ( = )  | 1             | 1        |     |       |         |        |       |       |    |
| 25 | 25 | So | 1402.7 | 16:16 - 01:10 |          | 0   | 00:00 | 00:00   | W      | 00:00 | 00:00 |    |
| 26 | 26 | Mo | 1401.1 | 17:07 - 01:23 |          | 0   | 00:00 | 00:00   | K      | 00:00 | 00:00 |    |
| 27 | 27 | Di | 1403.2 | 16:34 - 01:30 |          | 0   | 00:00 | 00:00   | Sand   | 00:00 | 00:00 | -  |
| 28 | 28 | Mi | 1407.3 | 15:06 - 23:49 |          | TH  | 19:54 | - 20:49 | K      | 00:00 | 00:00 |    |
| 29 | 29 | Do | 1412.4 | 14:04 - 21:12 |          | 0   | 00:00 | 00:00   | К      | 00:00 | 00:00 |    |
| 30 | 30 | Fr | 1413.5 | 13:06 - 20:57 |          | 0   | 00:00 | 00:00   | К      | 00:00 | 00:00 |    |
| 31 |    | 3  | 0      |               |          |     |       |         |        |       | 5     |    |
| 32 |    |    |        | 57            |          |     | 1     | 11      |        |       | 20    | 11 |

5. Rechts kann der eingefügte Monat überprüft werden und mit dem Button ICS erstellen kann die Datei erstellt werden.

| ICS erstellen | Q  | R                          |
|---------------|----|----------------------------|
| ICS erstellen |    | September                  |
|               | IC | S erste <mark>l</mark> len |

6. Folge den Anweisungen. Am Schluss öffnet sich der Explorer automatisch.

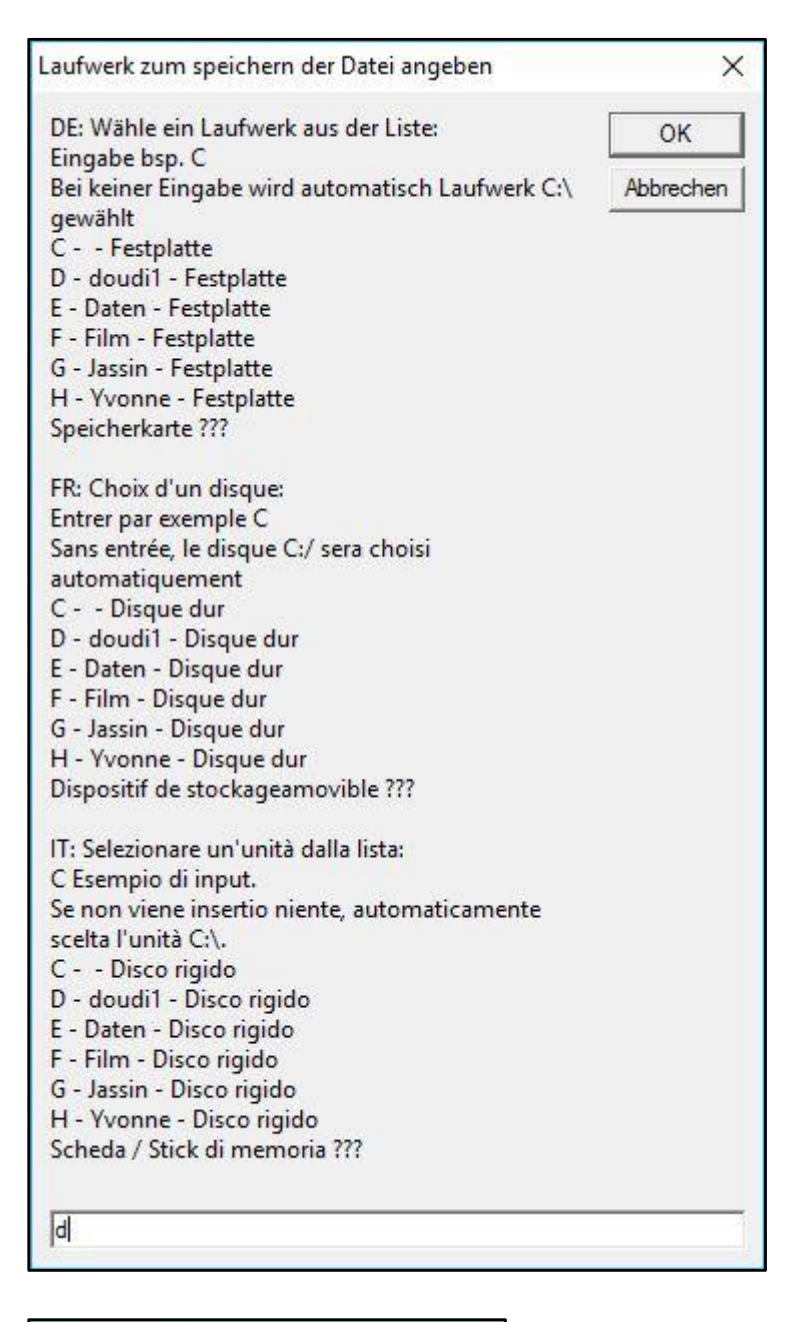

| Deine Wahl          | ×       |
|---------------------|---------|
| DE: Laufwerk: d:\ g | ewählt. |
| FR: Choix disque d  | λ.      |
| Scelto l'unità d:\  |         |
|                     |         |
| Ja                  | Nein    |

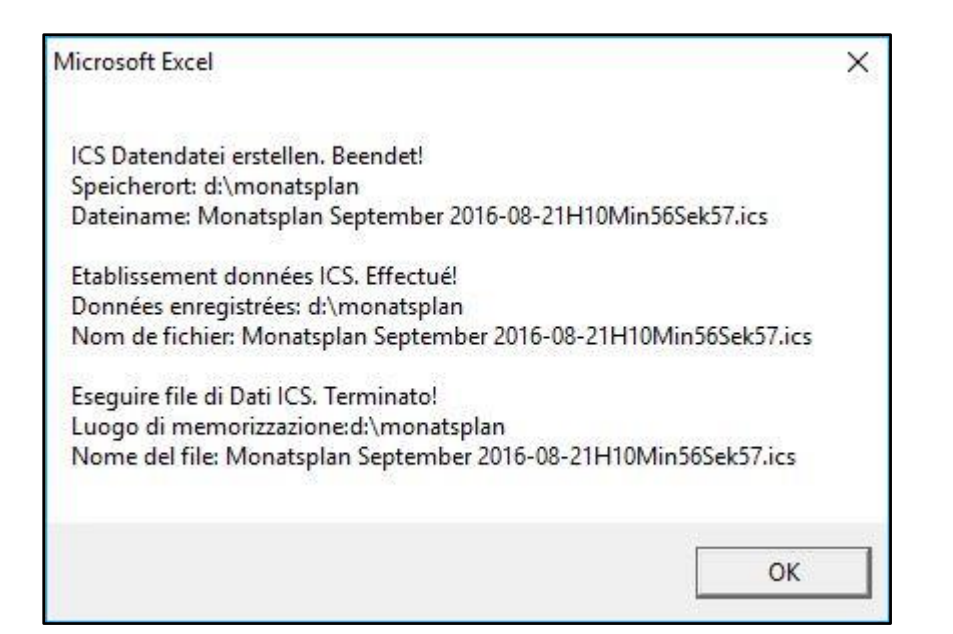

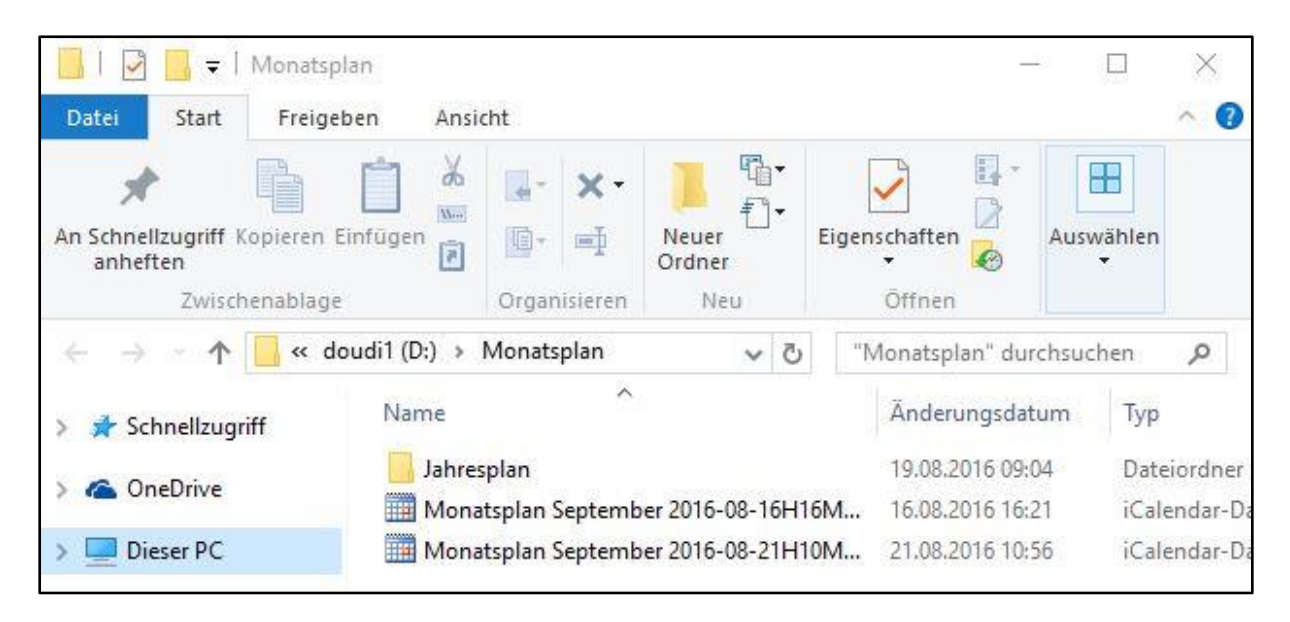

7. Rechts Maustaste auf die zu sendende Datei und im Menu auswählen wie im Bild.

| Name                                   |                                                                                           | Ånderungsdetum                                    | Typ                        | AE      | AF     | _       | AG                                                                                                    | AH                    | AI |
|----------------------------------------|-------------------------------------------------------------------------------------------|---------------------------------------------------|----------------------------|---------|--------|---------|----------------------------------------------------------------------------------------------------|-----------------------|----|
| <mark>   </mark> Jahresplari<br>       | 08-16H16M                                                                                 | 19.08.2016 09:04<br>16.08.2016 16:21              | Dateiordner<br>Kalendar-De |         |        |         |                                                                                                    |                       |    |
| Monatoplan September 20 <sup>141</sup> | Offnen<br>PDF24<br>7-Zip<br>CRC SHA<br>Führen Sie<br>Öffnen mi<br>Bitdefendi<br>Vorgänger | die Oberprüfung mit<br>t<br>versionen wiederherst | Windows Defende            | r durch | >>> >> |         |                                                                                                    |                       |    |
|                                        | Senden an<br>Ausschnei<br>Kopieren                                                        | den                                               |                            |         | >      | 0       | Bluetooth-Gerä<br>Desktop (Verkn<br>Dokumente                                                             | t<br>üpfung ersteller | n) |
|                                        | Verknüpfu<br>Löschen<br>Umbenen                                                           | ng erstellen<br>ven                               |                            |         |        | -       | E-Mail-Empfan<br>Faxempfänger<br>ZIP-komprimie                                                            | ger<br>rter Ordner    |    |
|                                        | Eigenscha                                                                                 | ten                                               |                            |         |        | 1111119 | Lokaler Datenti<br>doudi1 (D:)<br>Daten (E)<br>Film (F:)<br>Jassin (G:)<br>Yvonne (H:)<br>PD-RE-I auforer | ager (C:)             |    |

8. E-Mail Empfänger eingeben und auf dem iPhone oder iPad in den Kalender einfügen.

| Ausschneiden     Kopieren     Fornat übert     Zvirkenabilage     Von     Geme     An     Geme     Senden     Cc     Betreff:     Angefügt:     Folgende Dateien oder | Image: Normal Sector Sector |          |
|----------------------------------------------------------------------------------------------------|----------------------------------------------------------------------------------------------------|----------|
| Senden<br>Senden<br>Cc<br>Betreff:<br>Angefügt:<br>Folgende Dateien oder                                                                                              | doudi@besonet.th  I I I I I I I I I I I I I I I I I I                                                                                                    |          |
| Senden Cc [<br>Betreff:<br>Angefügt:<br>Folgende Dateien ode                                                                                                    | Per E-Mail senden: Monatsplan September 2016-08-21H10Min56Sek57  Monatsplan September 2016-08-21H10Min56Sek57.  Im Monatsplan September 2016-08-21H10Min56Sek57.iss 113 KB  Per Links können jetzt als Anlage mit Ihrer Nachricht gesendet werden:                                                                                                    |          |
| Cc  <br>Becc  <br>Betreff:  <br>Angefügt:  <br>Folgende Dateien ode                                                                                                   | Per E-Mail senden: Monatsplan September 2016-08-21H10Min56Sek57   Monatsplan September 2016-08-21H10Min56Sek57.ks; 113 KBj  Ier Links können jetzt als Anlage mit Ihrer Nachricht gesendet werden:                                                                                                    |          |
| Betreff:<br>Angefügt:<br>Folgende Dateien ode                                                                                                    | Pre E-Mail senden: Monatsplan September 2016-08-21H10Min56Sek57                                                                                                    |          |
| Angefügt:                                                                                                    | Monatiplan September 2016-08-21H10Min565ek57.ics 113 KB)                                                                                                    |          |
| Folgende Dateien od                                                                                                    | ler Links können jetzt als Anlage mit Ihrer Nachricht gesendet werden:                                                                                                    | 23       |
|                                                                                                    |                                                                                                    | <b>v</b> |
|                                                                                                    |                                                                                                    |          |
| Stellen Sie eine Verbindu                                                                                                    | ung mit sozialen Netzwerken her, um Profifotos und Aktivitätsaktualisierungen Ihrer Kollegen in Outlook anzuzeigen. Klicken Sie hier, um Netzwerke hinzuzufügen. 🙆 Alle Elemente Elemente die in dieser Ansicht angezeigt werden.                                                                                                    |          |
| 2                                                                                                    | E Attivitäten<br>E E-Mail<br>Ø Anlagen                                                                                                    |          |
|                                                                                                    | III Besprechungen                                                                                                    |          |

9. Die Anleitung zum Einfügen findest du bei der Anleitung zu meiner Datei Flyer.